## Scratch - Klang-Rezepte

### Klänge abspielen

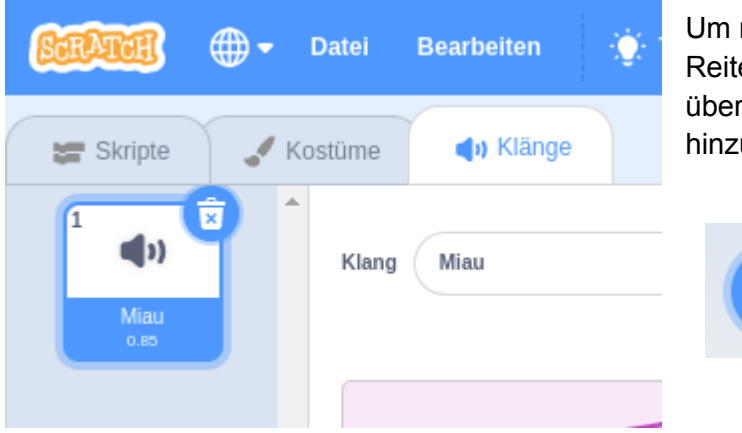

Um neue Klänge hinzuzufügen auf den Reiter "Klänge" gehen. Dann können über den Knopf unten links neue Töne hinzugefügt werden.

# 

#### Klänge automatisch abspielen

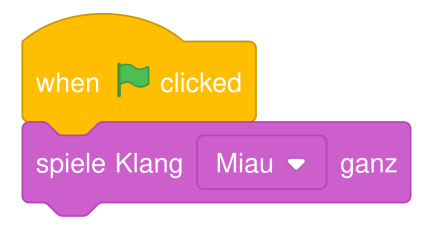

Um den Klang automatisch abzuspielen, kannst du den Block "spiele Klang KLANG ganz" benutzen. Es gibt auch noch den Block "spiele Klang KLANG". Was ist wohl der Unterschied?

#### Musik machen

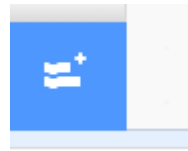

Mit diesem Knopf unten links kann man die Erweiterung "Musik" hinzufügen. Dann hat man weitere Blöcke zur Verfügung.

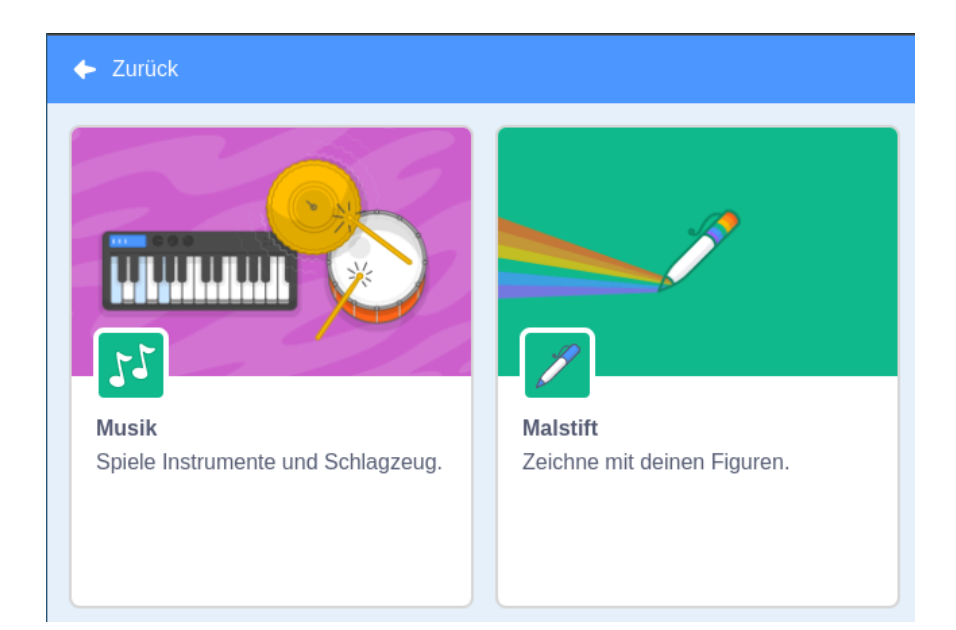

#### when 🏓 clicked

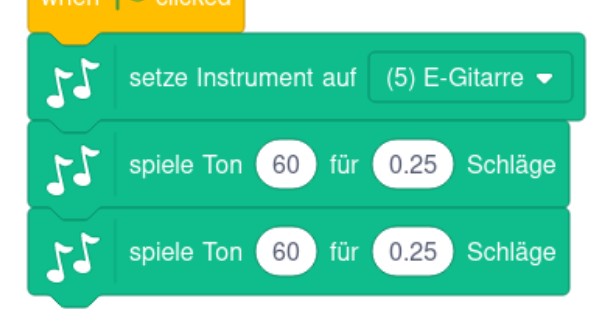

Mit diesen Blöcken kann man Musik machen. Man kann auch unterschiedliche Instrumente

aussuchen.